# Printer/Scanner Option Machine Code: D381 For Machine Code: D009/D011/D012/D013 Copiers

## **SERVICE MANUAL**

August, 2007 Subject to change

## Safety and Symbols

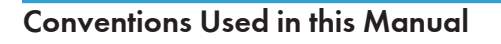

This manual uses several symbols.

☞: See or Refer to

₿: Screws

ार्थिः Connector

(): Clip ring

C: E-ring

) ): Clamp

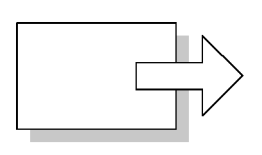

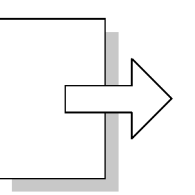

Short Edge Feed (SEF)

Long Edge Feed (LEF)

#### Cautions, Notes, etc.

The following headings provide special information:

## **WARNING**

• Failure to obey warning information could result in serious injury or death.

## 

• Obey these guidelines to ensure safe operation and prevent minor injuries.

#### 🔂 Important

• Obey these guidelines to avoid problems such as misfeeds, damage to originals, loss of valuable data and to prevent damage to the machine.

#### **Note**

• This information provides tips and advice about how to best service the machine.

# TABLE OF CONTENTS

| Safety and Symbols                       | 1  |
|------------------------------------------|----|
| Conventions Used in this Manual          | 1  |
| Cautions, Notes, etc                     | 1  |
| 1. Installation                          |    |
| Overview                                 | 5  |
| Printer/Scanner Options                  | 5  |
| Other Options                            | 5  |
| Board, SD Card Slots                     | 6  |
| Printer and P/S Options                  | 9  |
| Overview                                 | 9  |
| Kit Contents                             | 10 |
| Printer/Scanner Installation             | 12 |
| Printer Enhance, Scanner Enhance Options | 14 |
| Application Merge                        | 16 |
| Other Options                            |    |
| Overview                                 |    |
| PostScript 3                             | 19 |
| File Format Converter                    |    |
| IEEE1284                                 |    |
| IEEE 802.11a/g, g (Wireless LAN)         |    |
| Bluetooth                                |    |
| Gigabit Ethernet and USB2.0              |    |
| Check All Connections                    |    |
| 2. Service Tables                        |    |
| Printer Service Table                    | 27 |
| SP Tables                                |    |
| Scanner Service Table                    |    |
| SP Tables                                |    |
| 3. Detailed Section Descriptions         |    |
| Overview                                 |    |
| Printer Features                         |    |
| Scanner Features                         |    |
| 4. Specifications                        |    |

| Printer Controller Specifications | 35 |
|-----------------------------------|----|
| Printer Controller                | 35 |
| USB Specifications                | 36 |
| IEEE 802.11a/g, g                 | 36 |
| Bluetooth Specifications          | 36 |
| Scanner Specifications            | 37 |
| Software Accessories              | 38 |
| Printer                           | 38 |
| Printer Drivers                   | 38 |
| Utility Software                  | 38 |
| Scanner                           | 39 |

# 1. Installation

## Overview

This section describes the installation procedures for printer, scanner, and other options for D009/D012 series machines.

#### **Printer/Scanner Options**

The options listed in the table below are for D009/D012 machines only.

| No.  | ltem                                 | SD Card<br>Slot          | Merge Options                           |  |
|------|--------------------------------------|--------------------------|-----------------------------------------|--|
| D381 | Printer/Scanner Unit Type 5000 1 DOS |                          | DOS                                     |  |
| D381 | Printer Unit Type 5000               | 1 DOS, Scanner Enhance   |                                         |  |
| D381 | RPCS Printer Unit Type 5000          | 1                        | DOS, Scanner Enhance<br>Printer Enhance |  |
| D381 | Printer Enhance Option Type 5000     | Merge: 2 → 1             |                                         |  |
| D381 | Scanner Enhance Option Type 5000     | Merge: $2 \rightarrow 1$ |                                         |  |

#### **Other Options**

The options listed in the table below are used in both D009/D012 series machines as well as D011/D013 series machines.

| No.  | ltem                                    | Slots                                                              |
|------|-----------------------------------------|--------------------------------------------------------------------|
| D377 | File Format Converter Type E            |                                                                    |
| G381 | Gigabit Ethernet Type 7300              |                                                                    |
| B826 | Bluetooth Interface Unit Type 3245      | Board Slot. Only one of these boards can be installed at one time. |
| D377 | IEEE 802.11a/g, g Interface Unit Type J |                                                                    |
| B679 | IEEE 1284 Interface Board Type A        |                                                                    |
| D381 | PostScript3 Unit Type 5000              | SD card slot 1                                                     |

| No.  | ltem                                | Slots                                 |
|------|-------------------------------------|---------------------------------------|
| D362 | Data Overwrite Security Unit Type I | SD card slot 1, or merge to SD Slot 1 |
| D377 | HDD Encryption Unit Type A          | SD card slot 2 (Install, then remove) |
| D377 | Browser Unit Type D                 | SD card slot 2 (Install, then remove) |
| D377 | VM Card Type F                      | SD card slot 2                        |
| D362 | Memory Unit Type G 256 MB           | Controller Board                      |

#### Note

• For more details about merging applications from SD card slot 2 to 1, see "Printer Enhance, Scanner Enhance Options" in this chapter.

### Board, SD Card Slots

The machine controller box has one board slot and two SD card slots. Make sure that each board and SD card is put in the correct slot.

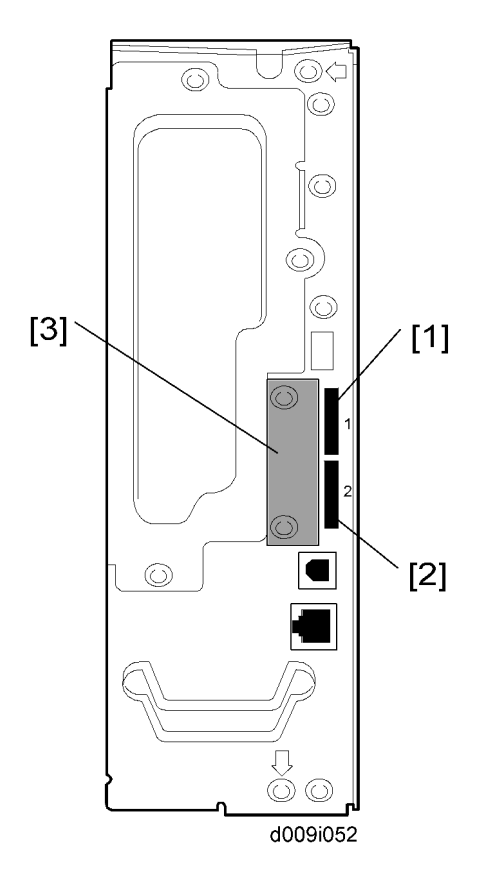

The names of the slots for the board and SD cards are embossed on the face of the controller plate.

#### SD Slot 1, Slot 2

| Slot | SD Card                                                                                  |
|------|------------------------------------------------------------------------------------------|
|      | RPCS Printer Unit                                                                        |
|      | Printer Unit                                                                             |
| [1]  | Printer/Scanner Unit                                                                     |
|      | Data Overwrite Security                                                                  |
|      | PostScript3                                                                              |
|      | Service slot for firmware version updates                                                |
| [2]  | <ul> <li>Installing the optional browser unit, VM card or HDD encryption unit</li> </ul> |
|      | <ul> <li>Moving applications to an SD card in slot 1</li> </ul>                          |
|      | Downloading/uploading NVRAM contents                                                     |

#### **Board Slot**

| Slot | Board                                                                                                    |
|------|----------------------------------------------------------------------------------------------------|
| [3]  | <ul> <li>File Format Converter (MLB): D377</li> <li>Bluetooth Interface Unit: B826</li> <li>IEEE 802.11a/g, g: D377</li> <li>IEEE 1284 Interface Board: B679</li> <li>Gigabit Ethernet: G381</li> </ul> |

#### **Vote**

• Only one of these boards can be installed at one time.

## Printer and P/S Options

#### Overview

This section describes the installation of the following items:

- RPCS Printer Unit
- Printer Unit
- Printer/Scanner Unit
- 256 Memory. Optional memory is required for each unit.
- Printer Enhance Option
- Scanner Enhance Option

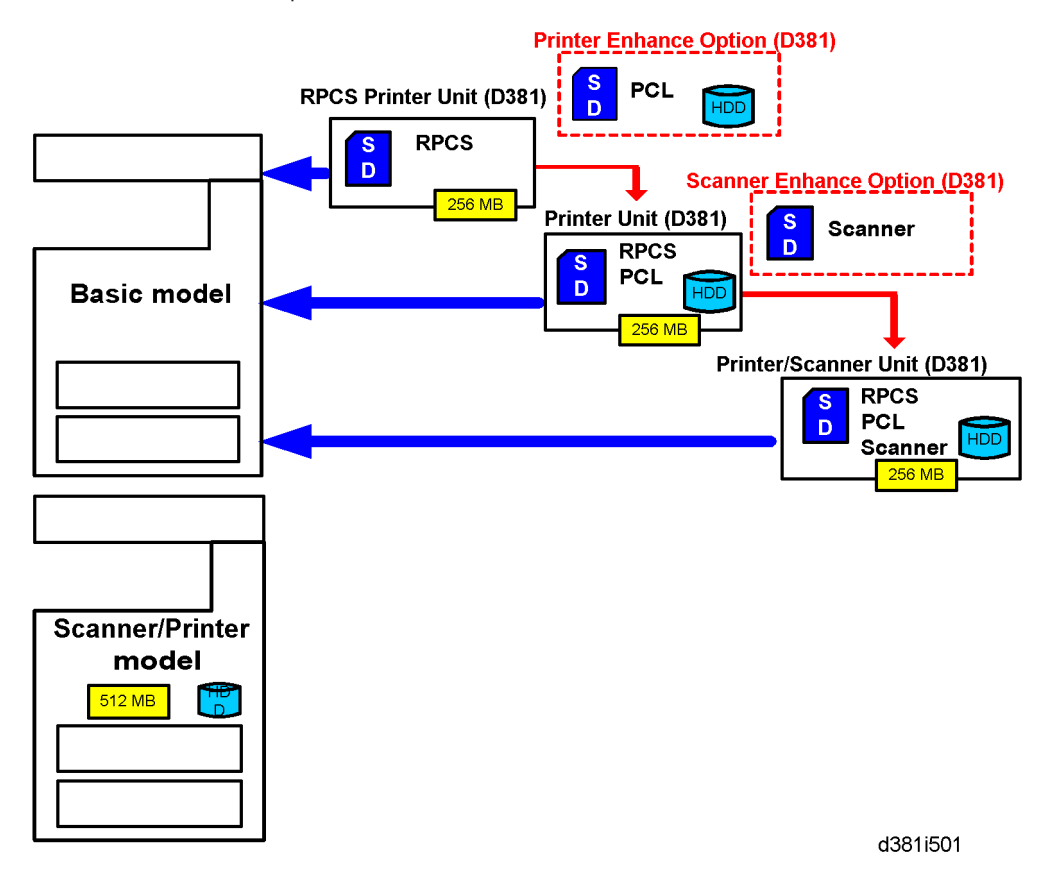

#### **Three Main Units**

• RPCS Printer Unit Type 5000:

For customers who require only basic copying and printing and the RPCS printer language. The 256 MB memory is required.

#### • Printer Unit Type 5000:

For customers who do not require the extended scanning features but need more printing capability (both RPCS and PCL printer languages are provided). The 256 MB memory is required.

#### • Printer/Scanner Unit Type 5000:

For customers who require the full range of DS features (advanced scanning and printing features such as "scan-to" solutions, virtual mailboxes, PCL, etc.). The 256 MB memory unit is required.

#### Separate Options

There are two separate options not provided with the kits: 256 MB memory and PS3.

256 MB memory:

Not provided with any option. However, every unit (RPCS, Printer Unit, P/S unit) requires installation of the 256 MB memory.

• PostScript 3 Unit:

The PS3 option can be used with the RPCS Unit, the Printer Unit, or the Printer/Scanner Unit.

#### **Enhance Options**

There are two enhance options:

• Printer Enhance Option Type 5000:

Updates the RPCS unit by adding PCL.

• Scanner Enhance Option Type 5000:

Updates the RPCS unit or Printer Unit by adding the advanced scanning features.

#### **Kit Contents**

Check the accessories and their quantities against the list below and the illustration on the next page. This is a common list for all the kits.

#### **Common Accessory Table**

This common accessory table lists all the items of the following units and options for the D009/D012 Series machines:

- RPCS: RPCS Printer Unit
- PU: Printer Unit

- P/S: Printer/Scanner Unit
- PEO: Printer Enhance Unit
- SEO: Scanner Enhance Unit

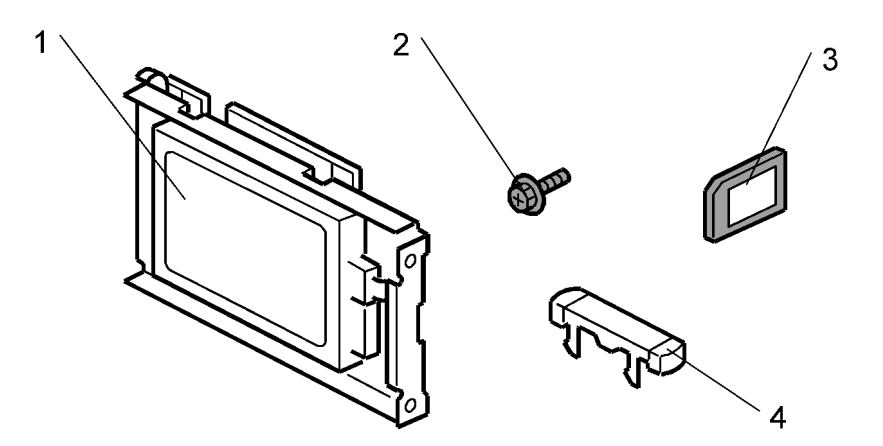

d381i101a

| No. Description | Description                  | Q'ty | Kit Contents |     |     |     |     |
|-----------------|------------------------------|------|--------------|-----|-----|-----|-----|
|                 | Description                  |      | RPCS         | PU  | P/S | PEO | SEO |
|                 | 256 MB Memory* <sup>1</sup>  | -    | No           | No  | No  | No  | No  |
| 1               | HDD Unit                     | 1    | No           | Yes | Yes | Yes | No  |
| 2               | Screw                        | 3    | No           | Yes | Yes | Yes | No  |
| 3               | SD Card                      | 1    | Yes          | Yes | Yes | Yes | Yes |
| 4               | Keytop Set: NA* <sup>2</sup> | 1    | Yes          | Yes | Yes | Yes | Yes |
| 4               | Keytop Set: EU* <sup>2</sup> | 1    | Yes          | Yes | Yes | Yes | Yes |

\* 1: The 256 Memory is a separate option and it is not provided in the kits. However, one memory unit is required for the installation of every print unit.

\*2: The number of keytops provided varies:

| K:a          | Keytops |                 |         |         |  |  |
|--------------|---------|-----------------|---------|---------|--|--|
| NII          | Сору    | Document Server | Printer | Scanner |  |  |
| RPCS Unit    | 1       |                 | 1       |         |  |  |
| Printer Unit | 1       | 1               | 1       |         |  |  |

| K:                   | Keytops |                 |         |         |  |  |
|----------------------|---------|-----------------|---------|---------|--|--|
| NII                  | Сору    | Document Server | Printer | Scanner |  |  |
| Printer/Scanner Unit | 1       | 1               | 1       | 1       |  |  |
| Printer Enhance Unit |         | 1               |         |         |  |  |
| Scanner Enhance Unit |         |                 |         | 1       |  |  |

## Printer/Scanner Installation

## 

• Turn off the main power switch and disconnect the power supply cord.

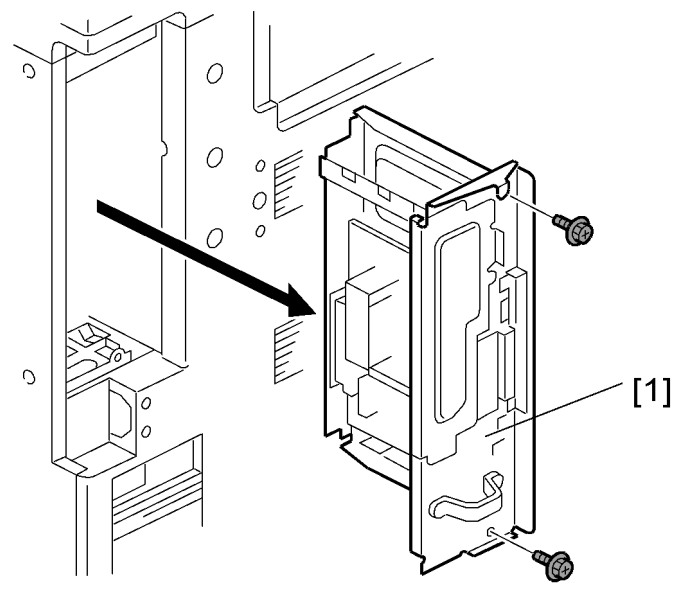

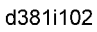

1. Remove the controller board [1] ( $\hat{\mathscr{F}} \times 2$ ).

1

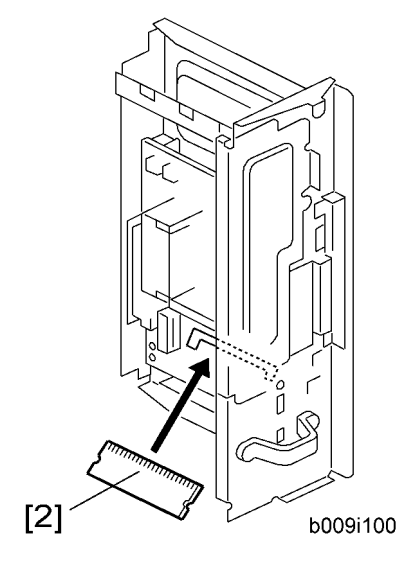

- 2. Install the 256 MB memory DIMM [2].
- 3. Install a hard disk (except RPCS Printer Kit). (
  HDD Installation in the Service Manual of the Model AL-C1)
- 4. Reinstall the controller board.

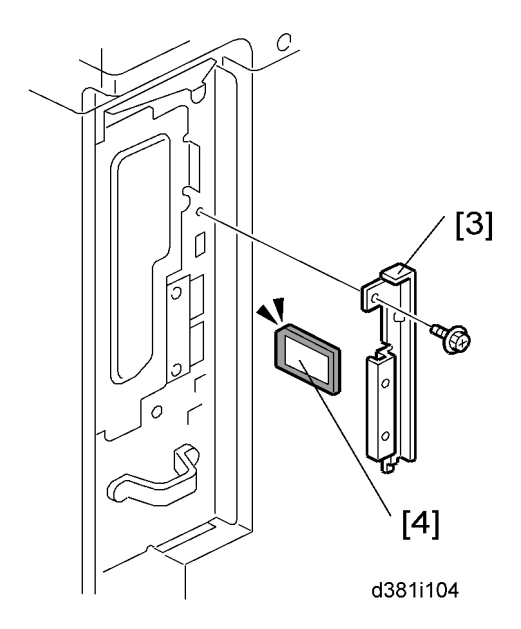

- 5. Remove the SD card slot cover [3] (\$\vec{\vec{P}}x1).
- 6. Insert the Printer/Scanner SD card [4] in SD card slot 1.
- 7. Reattach the cover.
- 8. Connect the LAN cable to the "NIC" connection.

9. Connect the USB cable to the "USB" connection.

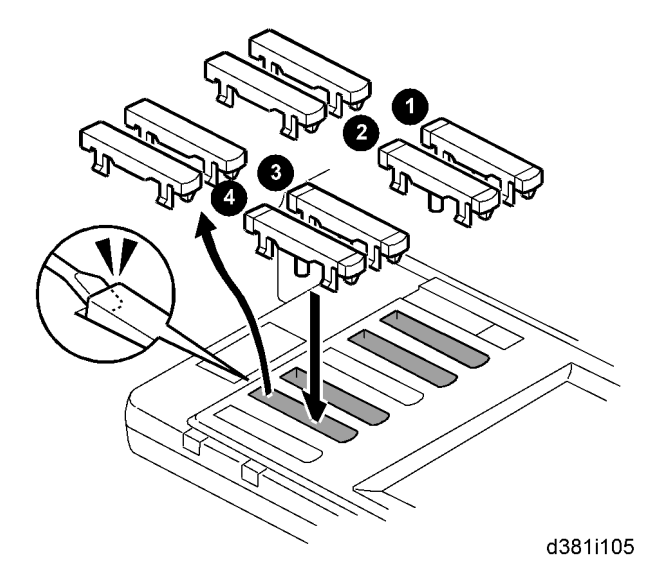

10. Remove the 1st, 2nd, 4th, and 5th blank key tops.

#### Note

- The 3rd blank keytop from the top is reserved for the "Fax" keytop. Do not remove it at this time.
- 11. Replace the blank keytops:

• Сору

- Ocument Server
- O Printer

Scanner

- 12. Connect the machine's power cord and turn the main power switch on.
- 13. Enable the NIB and/or USB function.
  - To enable the NIB function, enter the SP mode and set SP5985-001 (On Board NIC) to "1" (Enable).
  - To enable the USB function, enter the SP mode and set SP5985-002 (On Board USB) to "1" (Enable).

#### Printer Enhance, Scanner Enhance Options

#### Accessory Check

Refer to the "Common Accessory Table" in this chapter.

1

#### Installation (Application Merge)

The installation of the printer enhance option and scanner enhance option are done with **SP5873-001** (Application Move).

#### **Vote**

- If you are going to update the RPCS unit with both the printer and scanner enhance options, the order
  of execution is not important.
- 1. Turn off the copier.
- 2. Remove the cover ( 🕅 x1).
- 3. Confirm that the RPCS Unit or Printer Unit SD card is in SD card Slot 1.
- 4. Put the option SD Card (Printer Enhance Option or Scanner Enhance Option) in SD card slot 2.
- 5. Open the front door.
- 6. Turn the copier on.
- 7. Go into the SP mode and select SP5873-001.
- 8. Touch "Execute".
- 9. Read the instructions on the display and touch "Execute" to start.
- 10. When the display tells you copying is completed, touch "Exit", then turn the copier off.
- 11. Remove the option SD card from slot 2.
- 12. Turn the copier on.
- 13. Go into the User Tools mode and confirm that update was successful.
- 14. User Tools> System Settings> Administrator Tools> Firmware Version> Next
- 15. Turn the copier off again, then reattach the cover.
- 16. Return the copied SD card to the customer for safekeeping, or tape it to the faceplate of the controller.

#### To undo an option update

- 1. Turn the main switch off.
- 2. Confirm that the RPCS Unit or Printer Unit SD card is in SD card Slot 1.
- Put the original option SD card (Printer Enhance Option or Scanner Enhance Option) in SD card slot
   2.
- 4. Turn the main switch on.
- 5. Go into the SP mode and do SP5873-002 (Undo Exec).
- 6. Follow the messages on the operation panel to complete the procedure.
- 7. Turn the main switch off.
- 8. Remove the option SD card from Slot 2.

- 9. Turn the main switch on.
- Go into the User Tools mode and confirm that undo was successful.
   User Tools> System Settings> Administrator Tools> Firmware Version> Next
- 11. Turn the copier off again, then reattach the cover.

#### Important Notes about SD Cards

Here are some basic rules about merging applications on SD cards.

- The data necessary for authentication is transferred with the application program to the target SD card.
- The SD card is the only evidence that the customer is licensed to use the application program. The service technician may occasionally need to check the SD card and its data to solve problems. SD cards must be stored in a safe location at the work site.
- Once the merge is completed, the SD card from which the application was copied cannot be used again, but the customer must keep the card to serve as proof of purchase.
- An SD card from which an application has been moved to another SD card can be restored to full operation with SP5873-002 (Undo).
- Before storing the card from which an application has been copied, label it carefully so that you can identify it easily if you need to do the undo procedure later.

#### Application Merge

This machine has two SD card slots only. However, more than two optional applications are supplied for this machine. Always keep SD card slot 2 vacant for servicing (except VM Card Type F). Because of this, SD card merge is required if a customer wants to use many applications.

Consider the following limitations when you try to merge SD cards.

- PostScript3 cannot be moved to the other SD card.
- The destination SD card should have the largest memory size of all the application SD cards. Refer
  to the following table for the memory size of each SD card.

| SD Card Options                  | SD Card Size | Module Size |
|----------------------------------|--------------|-------------|
| Printer/Scanner Unit Type 5000   | 32 MB        | 9.3 MB      |
| RPCS Printer Unit Type 5000      | 32 MB        | 6.3 MB      |
| Printer Unit Type 5000           | 32 MB        | 8.3 MB      |
| Printer Enhance Option Type 5000 | 16 MB        | 4 MB        |

1

| SD Card Options                   | SD Card Size | Module Size |
|-----------------------------------|--------------|-------------|
| Scanner Enhance Option Type 5000  | 16 MB        | 3 MB        |
| DataOverwriteSecurity Unit Type I | 16 MB        | 4 MB        |
| PostScript3 Unit Type 5000        | 64 MB        | 14.6 MB     |

#### Case 1: PostScript3 is not installed

Merge all applications which the customer wants to use into one SD card (Destination Card).

#### Note

- The destination card should have the largest memory size of all the application SD cards.
- The VM Card Type F cannot be merged, nor moved to another SD card. This card must be installed in slot 2.

#### Case 2: PostScript3 is installed

Merge all applications which the customer wants to use into the PostScript3 SD card.

## **Other Options**

#### Overview

This machine has a board slot for optional I/F connection and two SD card slots for applications.

After you install an option, check that the machine can recognize it (
 "Check All Connections" at the end of this section).

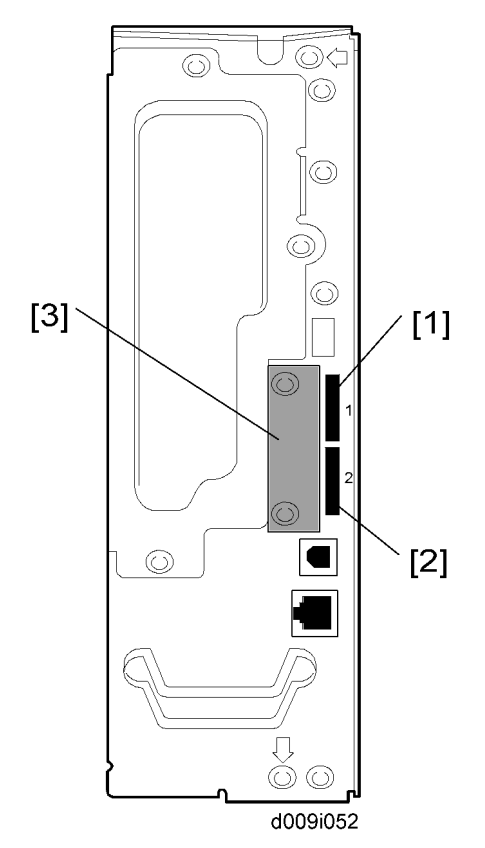

#### **Board Slot**

• This slot [3] is used for one of the optional board connections (only one can be installed): IEEE1284, IEEE802.11a/g, g (Wireless LAN), Bluetooth, Gigabit Ethernet, or File Format Converter.

#### **SD Card Slots**

- Slot 1 [1] is used for PostScript3 or Data Overview Security Unit.
- Slot 2 [2] is used for installing the VM Card, HDD Encryption Unit, Browser Unit or for service use

1

### PostScript 3

## 

• Unplug the main machine power cord before you do the following procedure.

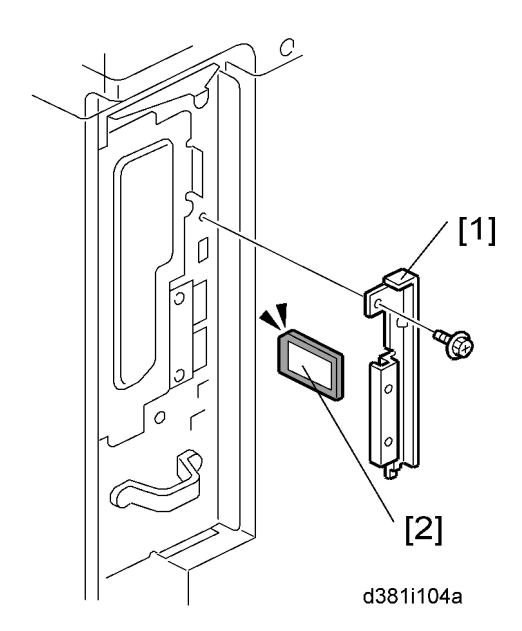

- 1. Remove the slot cover [1] ( $\hat{\mathscr{F}} \times 1$ ).
- 2. Turn the SD-card label face [2] to the rear of the machine. Then push it slowly into slot 1 until you hear a click.
- 3. Attach the slot cover [1] ( $\hat{\beta}$  x 1).

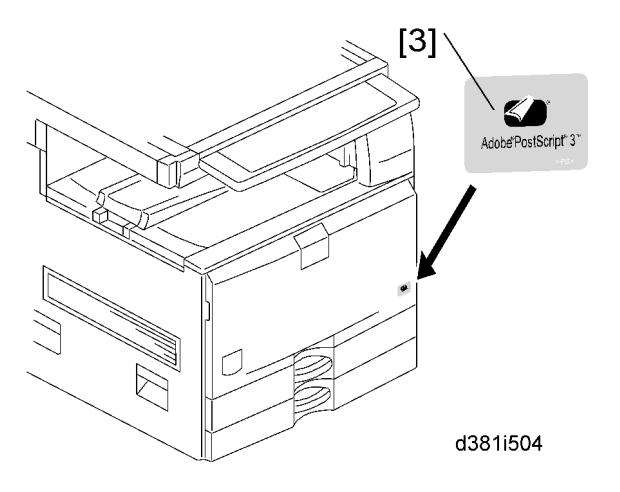

4. Attach the "Adobe PostScript 3" decal [3] to the front door.

5. Make sure that the machine can recognize the option (
 "Check All Connections" at the end of this section).

#### File Format Converter

### **CAUTION**

• Unplug the main machine power cord before you do the following procedure.

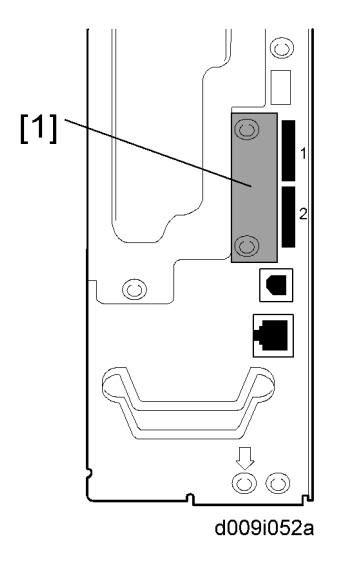

- 1. Remove the slot cover [1] from the board slot ( $\hat{\beta} \times 2$ ).
- 2. Install the file format converter into the board slot, and then fasten it with screws.
- 3. Plug in and turn on the main power switch.
- 4. Check or set the following SP codes with the values shown below.

| SP No.      | Title                         | Setting |
|-------------|-------------------------------|---------|
| SP5-836-001 | Capture Function (0:Off 1:On) | "]"     |
| SP5-836-002 | Panel Setting                 | "O"     |

- 5. Check the operation.
- 6. Make sure that the machine can recognize the option (
   "Check All Connections" at the end of this section).

#### IEEE1284

#### Installation Procedure

## 

• Unplug the main machine power cord before you do the following procedure.

You can only install one of the following network interfaces at one time: (IEEE 802.11a/g, g (Wireless LAN), IEEE1284, Bluetooth).

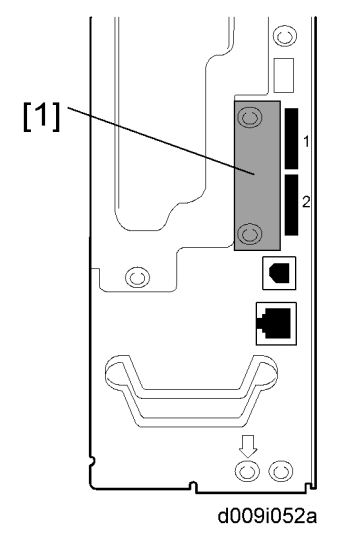

- 1. Remove the slot cover [1] from the board slot ( $\hat{\beta}^2 \times 2$ ).
- 2. Install the interface board (Knob-screw x 2) into the board slot.
- Make sure that the machine can recognize the option (see "Check All Connections" at the end of this section).

### IEEE 802.11a/g, g (Wireless LAN)

#### Installation Procedure

## 

• Unplug the main machine power cord before you do the following procedure.

You can only install one of the following network interfaces at one time: (IEEE 802.11a/g, g (Wireless LAN), IEEE1284, Bluetooth).

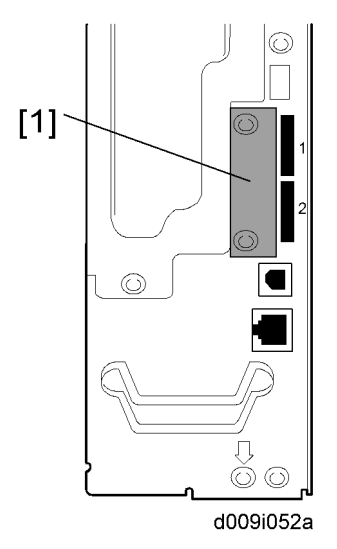

- 1. Remove the slot cover [1] from the board slot ( $\hat{\beta}^2 \times 2$ ).
- 2. Install the wireless LAN board (Knob-screw x 2) into the board slot.
- Make sure that the machine can recognize the option (see 'Check All Connections' at the end of this section).

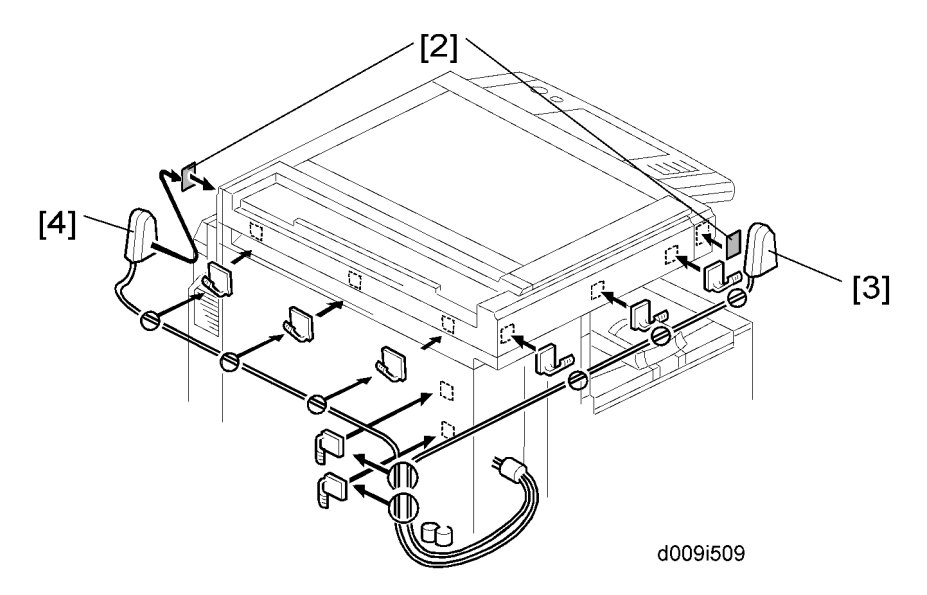

- 4. Peel off the double-sided tapes on the Velcro fasteners [2], and then attach them [2] at the front left and rear right of the machine.
- 5. Attach the "ANT1" (having a black ferrite core) to the front left of the machine.
- 6. Attach the "ANT2" (having a white ferrite core) to the rear right of the machine.

1

• Note

- "ANT1" is a transmission/reception antenna and "ANT2" is a reception antenna. Do not attach them at the wrong places.
- 7. Attach the clamps as shown above.
- 8. Wire the cables and clamp them ( $\bigoplus$  x 8).

#### Vote

• Make sure that the cables are not slack. Keep them wired tightly along the covers.

You may have to move the machine if the reception is not clear.

- Make sure that the machine is not located near an appliance or any type of equipment that generates strong magnetic fields.
- Put the machine as close as possible to the access point.

#### **UP Mode Settings for Wireless LAN**

Enter the UP mode. Then do the procedure below to perform the initial interface settings for IEEE 802.11a/g, g. These settings take effect every time the machine is powered on.

#### Note

- You cannot use the wireless LAN if you use Ethernet.
- 1. Press the "User Tools/Counter" key.
- 2. On the touch panel, press "System Settings".

#### Vote

- The Network I/F (default: Ethernet) must be set for either Ethernet or wireless LAN.
- 3. Select "Interface Settings".
- 4. Press "Wireless LAN". Only the wireless LAN options show.
- 5. Communication Mode. Select either "802.11 Ad hoc", "Ad hoc" or "Infrastructure".
- 6. SSID Setting. Enter the SSID setting. (The setting is case sensitive.)
- 7. Channel. You need this setting when Ad Hoc Mode is selected.

Range: 1 to 14 (default: 11)

#### Vote

- The allowed range for the channel settings may vary for different countries.
- 8. WEP (Encryption) Setting. The WEP (Wired Equivalent Privacy) setting is designed to protect wireless data transmission. The same WEP key is required on the receiving side in order to unlock encoded data. There are 64 bit and 128 bit WEP keys.

#### WEP:

Selects "Active" or "Inactive". ("Inactive" is default.) Range of Allowed Settings:

64 bit: 10 characters

- 128 bit: 26 characters
- Transmission Speed. Press the Next button to show more settings. Then select the transmission speed for the mode: Auto, 11 Mbps, 5.5 Mbps, 2 Mbps, 1 Mbps (default: Auto). This setting should match the distance between the closest machine or access point. This depends on which mode is selected.

#### Note

- For the Ad Hoc Mode, this is the distance between the machine and the closest PC in the network. For the Infrastructure Mode, this is the distance between the machine and the closest access point.
- 11 Mbps: 140 m (153 yd.)
- 5.5 Mbps: 200 m (219 yd.)
- 2 Mbps: 270 m (295 yd.)
- 1 Mbps: 400 m (437 yd.)
- 10. Press "Return to Default" to initialize the wireless LAN settings.

Press "Yes" to initialize the following settings:

- Transmission mode
- Channel
- Transmission Speed
- WEP
- SSID
- WEP Key

#### SP Mode Settings for IEEE 802.11a/g, g Wireless LAN

The following SP commands and UP modes can be set for IEEE 802.11a/g, g.

| SP No.   | Name           | Function                                                                  |
|----------|----------------|---------------------------------------------------------------------------|
| 5840-006 | Channel MAX    | Sets the maximum range of the channel settings for the country.           |
| 5840-007 | Channel MIN    | Sets the minimum range of the channels settings allowed for your country. |
| 5840-011 | WEP Key Select | Used to select the WEP key (Default: 00).                                 |
| UP mode  | Name           | Function                                                                  |

1

| SSID     | Used to confirm the current SSID setting.                                             |
|----------|---------------------------------------------------------------------------------------|
| WEP Key  | Used to confirm the current WEP key setting.                                          |
| WEP Mode | Used to show the maximum length of the string that can be used for the WEP Key entry. |

#### Bluetooth

## 

• Unplug the main machine power cord before you do the following procedure.

You can only install one of the following network interfaces at one time: (IEEE 802.11a/g, g (Wireless LAN), IEEE1284, IEEE1394, Bluetooth).

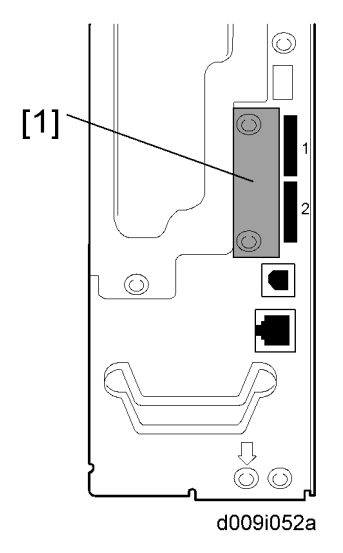

- 1. Remove the slot cover [1] from the board Slot ( $\hat{\beta}^2 \times 2$ ).
- 2. Install the Bluetooth board (Knob-screw x 2) into the board slot.
- 3. Insert the Bluetooth card into the Bluetooth card adaptor.
- 4. Attach the antenna cap to the Bluetooth card.
- 5. Install the Bluetooth card adaptor into the Bluetooth board.
- Make sure that the machine can recognize the option (see "Check All Connections" at the end of this section).

#### Gigabit Ethernet and USB2.0

### 

• Unplug the main machine power cord before you do the following procedure.

You can only install one of the following network interfaces at one time: (IEEE 802.11a/g, g (Wireless LAN), IEEE1284, IEEE1394, Bluetooth).

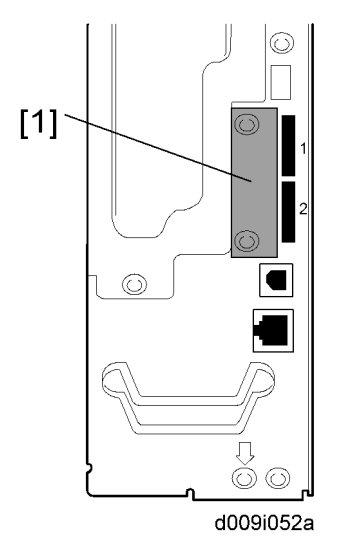

- 1. Remove the slot cover [1] from the board slot ( $\hat{\mathscr{F}} \times 2$ ).
- 2. Insert the Gigabit Ethernet Board into the I/F slot and fasten it with the screws.
- 3. Print a configuration page to confirm that the machine recognizes the installed board for USB2.0:
  - User Tools > Printer Features > List/Test Print > Configuration Page

#### **Check All Connections**

Plug in the power cord. Then turn on the main switch.

Enter the printer user mode. Then print the configuration page.

User Tools > Printer Settings > List Test Print > Config. Page

All installed options are shown in the "System Reference" column.

## Printer Service Table

### SP Tables

| SP   | Number,                                             | /Bit SW  | Initial |                                                        |
|------|-----------------------------------------------------|----------|---------|--------------------------------------------------------|
|      | Bit Switcl                                          | n        |         |                                                        |
|      | 001                                                 | Bit SW 1 | оон     |                                                        |
|      | 002                                                 | Bit SW 2 | оон     |                                                        |
|      | 003                                                 | Bit SW 3 | оон     |                                                        |
| 1001 | 004                                                 | Bit SW 4 | оон     | Adjusts the bit switch settings.                       |
|      | 005                                                 | Bit SW 5 | оон     | <b>Note:</b> These bit switches are currently not used |
|      | 006                                                 | Bit SW 6 | оон     |                                                        |
|      | 007         Bit SW 7           008         Bit SW 8 | Bit SW 7 | оон     |                                                        |
|      |                                                     | Bit SW 8 | 00H     |                                                        |

|      | Clear se           | tting                     |                                                                      |
|------|--------------------|---------------------------|----------------------------------------------------------------------|
| 1003 | 001                | Initialize Printer System | Initializes the settings in the printer feature settings of UP mode. |
|      | 003                | Delete Program            | DFU                                                                  |
| 1004 | Print Summary      |                           | Prints the printer summary sheet.                                    |
| 1005 | Display Version    |                           | Displays the version of the controller firmware.                     |
|      |                    |                           | [0 or 1 / <b>0</b> / -]                                              |
| 1006 | Sample/Proof Print |                           | 0: Link with Doc. Server                                             |
|      |                    |                           | 1: Enable                                                            |

## Scanner Service Table

### SP Tables

| SP   | Number/Name                 | Function/[Setting]                                                                                                    |
|------|-----------------------------|----------------------------------------------------------------------------------------------------|
| 1001 | Scan NV Version             | Displays the version of the scanner NV.                                                                                                    |
| 1004 | Compression Type            | Selects the compression type for binary picture<br>processing.<br>[1 to 3 / 1 / 1/step]<br>1: MH, 2: MR, 3: MMR                                                               |
| 1005 | Erase Margin                | Creates an erase margin for all edges of the scanned<br>image.<br>If the machine has scanned the edge of the original,<br>create a margin.<br>[0 to 5 / <b>0</b> / 1 mm/step] |
| 1009 | Remote scan disable         | Enables or disables the TWAIN function.<br>[0 or 1 / <b>0</b> / - ]<br>0: Enable, 1: Disable                                                                                  |
| 1010 | Non Display Clear Light PDF | Displays or does not display the clear light PDF<br>function.<br>[0 or 1 / <b>0</b> / - ]<br>0: Display, 1: Not display                                                       |
| 1011 | Org Count Disp              | Displays or does not display the original counter.<br>[0 or 1 / <b>0</b> / - ]<br>0: Not display, 1: Display                                                                  |
| 1012 | User Info Release           | Clears or does not clear a user information after a<br>job.<br>[0 or 1 / 1 / - ]<br>0: Not clear, 1: Clear                                                                    |

| SP   | Number/Name                                                                                                    | Function/[Setting]              |  |
|------|----------------------------------------------------------------------------------------------------|---------------------------------|--|
|      | Compression level (grayscale)                                                                                                    |                                 |  |
| 2021 | These SP codes set the compression ratio for the grayscale processing mode that can be selected with the notch settings on the operation panel. |                                 |  |
|      | Range: 5 (lowest ratio) ↔ 95 (highest ratio)                                                                                                    |                                 |  |
| 1    | Comp 1: 5 - 95                                                                                                    | [5 to 95 / <b>20</b> / 1 /step] |  |
| 2    | Comp 2: 5 - 95                                                                                                    | [5 to 95 / <b>40</b> / 1 /step] |  |
| 3    | Comp 3: 5 - 95                                                                                                    | [5 to 95 / <b>65</b> / 1 /step] |  |
| 4    | Comp 4: 5 - 95                                                                                                    | [5 to 95 / <b>80</b> / 1 /step] |  |
| 5    | Comp 5: 5 - 95                                                                                                    | [5 to 95 / <b>95</b> / 1 /step] |  |

|       | [Compression ratio of ClearLight PDF]                                                                              |                                  |
|-------|----------------------------------------------------------------------------------------------------|----------------------------------|
| 2024* | Selects the compression ratio for clearlight PDF for the two settings that can be selected at the operation panel. |                                  |
| 1     | Compression Ratio (Normal image)                                                                                   | [5 to 95 / <b>25</b> / 1 /step ] |
| 2     | Compression Ratio (High comp image)                                                                                | [5 to 95 / <b>20</b> / 1 /step ] |

2. Service Tables

## Overview

#### **Printer Features**

| Function                                   | A-C4.5 | AL-C1 |
|--------------------------------------------|--------|-------|
| Sample Print                               | Yes    | Yes   |
| Locked Print                               | Yes    | Yes   |
| Hold Print                                 | Yes    | Yes   |
| Stored Print                               | Yes    | Yes   |
| Store and Print                            | Yes    | Yes   |
| PDF Direct Print                           | Yes    | Yes   |
| Bonjour (Rendez-vous)                      | Yes    | Yes   |
| Windows Active Directory                   | Yes    | Yes   |
| PictBridge                                 | No     | No    |
| DDNS Support                               | Yes    | Yes   |
| Mail to Print                              | No     | Yes   |
| PCL resident font                          | Yes    | Yes   |
| Tray-Parameter Change from WebImageMonitor | No     | Yes   |
| Imposition Settings                        | No     | No    |
| Creep Adjustment                           | No     | No    |
| Crop Mark                                  | No     | No    |
| Mobile Driver                              | Yes    | Yes   |
| Widows Vista                               | Yes    | Yes   |
| Wireless LAN interface option              | Yes    | Yes   |
| IPvó                                       | Yes    | Yes   |

| Function         | A-C4.5 | AL-C1 |
|------------------|--------|-------|
| Black Over Print | -      | -     |
| CLP Simulation   | -      | -     |

### **Scanner Features**

| Function                        | A-C4.5 | AL-C1 |
|---------------------------------|--------|-------|
| Scan to E-mail                  | Yes    | Yes   |
| E-mail message attached         | Yes    | Yes   |
| Subject attached                | Yes    | Yes   |
| SMTP Auth                       | Yes    | Yes   |
| POP before SMTP                 | Yes    | Yes   |
| Scan to SMB                     | Yes    | Yes   |
| Scan to FTP                     | Yes    | Yes   |
| Scan to URL                     | Yes    | Yes   |
| Scan to NCP                     | Yes    | Yes   |
| Scanned file naming             | Yes    | Yes   |
| Reference # Setting             | Yes    | Yes   |
| Scan file type selection        | Yes    | Yes   |
| Single TIFF                     | Yes    | Yes   |
| Single JPEG (Gray Scale)        | Yes    | Yes   |
| Single PDF                      | Yes    | Yes   |
| Single High Compression PDF     | Yes    | Yes   |
| Multi page TIFF/PDF             | Yes    | Yes   |
| Multi page High Compression PDF | Yes    | Yes   |
| LDAP Support                    | Yes    | Yes   |

| Function                                 | A-C4.5 | AL-C1 |
|------------------------------------------|--------|-------|
| Email Address search                     | Yes    | Yes   |
| FAX address search                       | Yes    | Yes   |
| Preview before transmission (TX Preview) | No     | Yes   |
| PDF Encryption                           | No     | Yes   |
| Drop out Color Send                      | No     | Yes   |
| Twain Scan                               | Yes    | Yes   |

3. Detailed Section Descriptions

## **Printer Controller Specifications**

### Printer Controller

| Drinting Sugard      | D009/D012: Maximum 40 ppm (A4/LT LEF)                                               |                                                                                                 |  |
|----------------------|-------------------------------------------------------------------------------------|-------------------------------------------------------------------------------------------------|--|
| Printing Speed:      | D011/D013: Maximum 50 ppm (A4/LT LEF)                                               |                                                                                                 |  |
|                      | PCLXL/PCL5e                                                                         |                                                                                                 |  |
| Printer Languages:   | PostScript 3 (Option)                                                               |                                                                                                 |  |
|                      | RPCS (Refined Printing Command Stream - an original Ricoh PDL)                      |                                                                                                 |  |
| Resolution (Driver): | RPCS                                                                                | 200/600 dpi                                                                                     |  |
|                      | PS3                                                                                 | 300/600 dpi                                                                                     |  |
|                      | PCL5e                                                                               | 300/600 dpi                                                                                     |  |
| PCLXL                |                                                                                     | 300/600 dpi                                                                                     |  |
| Desident Feature     | PCL                                                                                 | TrueType: 10, Intellifont: 35, International: 13                                                |  |
| Kesident Fonts:      | PS3                                                                                 | Option fonts PS3                                                                                |  |
|                      | Std.                                                                                | Ethernet;                                                                                       |  |
| Connectivity         |                                                                                     | (RJ-45 network port: 10Base-T/100Base-TX),                                                      |  |
|                      |                                                                                     | USB 2.0                                                                                         |  |
|                      | Option                                                                              | IEEE802.11a/g, g (Wireless LAN), Bluetooth, IEEE1284<br>(Centronics Parallel), Gigabit Ethernet |  |
| Network Protocols    | TCP/IP, IPX/SPX, AppleTalk (Auto Switching)                                         |                                                                                                 |  |
|                      | Maximum                                                                             |                                                                                                 |  |
| RAM:                 | MS model: 512 MB (Resident 256 MB + Additional 256 MB)                              |                                                                                                 |  |
|                      | CS model: 768 MB (Resident 512 MB + Additional 256 MB)                              |                                                                                                 |  |
|                      | Note: Additional 256 MB is required for all printer/scanner unit and printer units. |                                                                                                 |  |

## USB Specifications

USB connectivity is built into the controller.

| Interface  | USB 2.0                                                              |
|------------|----------------------------------------------------------------------|
| Data rates | 480 Mbps (high speed), 12 Mbps (full speed),<br>1.5 Mbps (low speed) |
|            | High speed mode is only supported by USB 2.0.                        |

## IEEE 802.11a/g, g

| Radiofrequency Band | 802.11a: 5 GHz<br>802.11b: 2.4 GHz<br>802.11g: 2.4 GHz      |
|---------------------|-------------------------------------------------------------|
| Data Transfer Speed | 802.11a: 54 Mbps<br>802.11b: 11 Mbps<br>802.11g: 54 Mbps    |
| Security Standards  | IEEE 802.11 WEP<br>WPA/ WPA2 (IEEE 802.11i) Enterprise Mode |

## **Bluetooth Specifications**

| Transmission Specifications | Based on Bluetooth V1.1                                                                       |
|-----------------------------|-----------------------------------------------------------------------------------------------|
| Data Transfer Speed         | 1 Mbps                                                                                        |
| Profile                     | Hard Copy Cable Replacement Profile (HCRP),<br>Serial Port Profile (SPP), BIP                 |
| Distance Between Devices    | 10 m (The maximum distance when using outdoors, otherwise depends on the office environment.) |

## Scanner Specifications

| Standard Scanner Resolution:            | Main scan/Sub scan 6                                                                                        | 00 dpi                                                                                                    |  |
|-----------------------------------------|----------------------------------------------------------------------------------------------------|----------------------------------------------------------------------------------------------------|--|
|                                         | B/W Scanning;                                                                                               |                                                                                                    |  |
| Scanning Speed                          | 61 ipm, E-mail/Scan-to-Folder/Network Delivery Scanner (A4 LEF,<br>Text 200 dpi, MH Compression)            |                                                                                                    |  |
|                                         | Color Scanning;                                                                                             |                                                                                                    |  |
|                                         | 31 ipm, E-mail/Scan-to-Folder/Network Delivery Scanner (A4 LEF,<br>Text/Photo 200 dpi, Default Compression) |                                                                                                    |  |
|                                         | 100 to 1200 dpi;                                                                                            | When used as a Network TWAIN scanner.                                                                     |  |
| Available scanning Resolution<br>Range: | 100, 200, 300, 400,<br>600 dpi;                                                                             | When used as a network delivery scanner,<br>Scan-to-Folder, Scan-to-Email, or Document<br>Server storage. |  |
| Grayscales:                             | 8 bits/pixel                                                                                                |                                                                                                    |  |
| Interface:                              | Ethernet 10/100BASE TX, Wireless LAN 802.11a/g, g                                                           |                                                                                                    |  |
|                                         | MH, MR, MMR (Binary Picture Processing)                                                                     |                                                                                                    |  |
| Compression Method:                     | JPEG (Grayscale Processing)                                                                                 |                                                                                                    |  |
|                                         | PDF (High Compression Processing): MS model only                                                            |                                                                                                    |  |
|                                         | MS model: 35 MB (A4/ Grayscale/ 600dpi)                                                                     |                                                                                                    |  |
| Video Memory Capacity:                  | MS model: 109 MB (A4/ Full color/ 600dpi)                                                                   |                                                                                                    |  |
| Image Storage Capacity:                 | Number of originals per file: Maximum 1,000 pages<br>Maximum of files: 3000 files                           |                                                                                                    |  |
| Mary Standard on Data Stat              |                                                                                                    |                                                                                                    |  |
| wax. storage on Doc. svr.               | 9,000 pages (B&W (ITUT No. 1/200 dpi MMK)                                                                   |                                                                                                    |  |

## **Software Accessories**

#### Printer

The printer drivers and utility software are provided on one CD-ROM. An auto-run installer allows you to select which components to install.

#### Printer Drivers

| Printer<br>Language | Windows<br>95/98/Me | Windows<br>NT4.0 | Windows 2000, XP,<br>Server 2003/Vista | MacOS8.6 to 9.x,<br>MacOSX10.1 or<br>later |
|---------------------|---------------------|------------------|----------------------------------------|--------------------------------------------|
| PCL 6               | Yes                 | Yes              | Yes                                    | No                                         |
| PCL 5e              | Yes                 | Yes              | Yes                                    | No                                         |
| PS3                 | Yes                 | Yes              | Yes                                    | Yes                                        |
| RPCS                | Yes                 | Yes              | Yes                                    | No                                         |

#### **Vote**

- The printer drivers for Windows NT 4.0 are only for the Intel x86 platform. There is no Windows NT 4.0 printer driver for the PowerPC, Alpha, or MIPS platforms.
- The PS3 drivers are all genuine AdobePS drivers, except for Windows 2000/XP/Server 2003/ Vista, which uses Microsoft PS. A PPD file for each operating system is provided with the driver.

#### **Utility Software**

| Software                                                     | Description                                                  |
|--------------------------------------------------------------|--------------------------------------------------------------|
| Agfa Monotype Font Manager 2000 (Win<br>95/98/Me, NT4, 2000) | A font management utility with screen fonts for the printer. |
| Smart Device Monitor for Admin (Win 95/98/                   | A printer management utility for network                     |
| Me, NT4, 2000/XP/Server 2003/ Vista)                         | administrators. NIB setup utilities are also available.      |
| DeskTopBinder – SmartDeviceMonitor for Client                | A printer management utility for client users. Peer-to-      |
| (Win 95/98/Me, NT4, 2000/XP/Server                           | peer printing utility and parallel/recovery printing         |
| 2003/ Vista)                                                 | functions are included.                                      |

| LAN-Fax M7 Driver (Win 95/98/Me, NT4,<br>2000/XP) | This driver allows use of the LAN-Fax functions by<br>installing the LAN-Fax driver, Address Book, and<br>LAN-Fax Cover Sheet Editor. |
|---------------------------------------------------|----------------------------------------------------------------------------------------------------|
| PS Utility for Mac                                | This software provides several convenient functions for printing from Macintosh clients.                                              |
| Acrobat Reader                                    | A utility that allows reading PDF files.                                                                                              |

#### Scanner

The scanner driver and utility software are provided on one CD-ROM.

#### Scanner Driver

• Network Twain Driver for Win95/98/Me/NT4/2000/XP/Server 2003/Vista

#### **Scanner Utilities**

• DeskTopBinder Lite for 2000/XP/Server 2003

MEMO